## Διαδικασία αλλαγής κωδικού μαθητή στο Office365

- 1) Συνδεθείτε στην πλατφόρμα από το https://portal.office.com
- 2) Πατήστε το στρογγυλό εικονίδιο χρήστη από πάνω Δεξιά, και στη συνέχεια επιλέξτε My Account

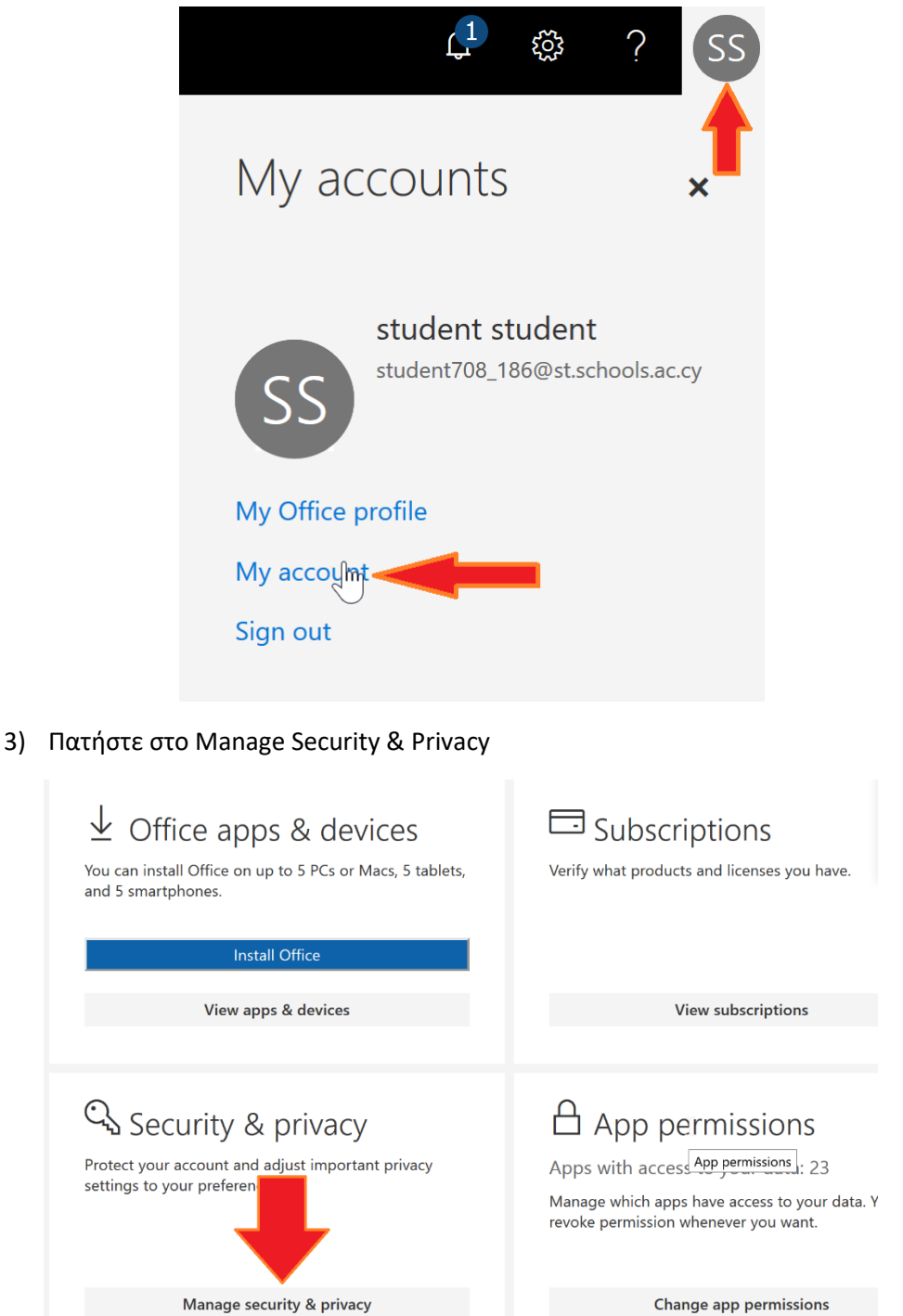

Change app permissions

 4) Πατήστε στο Change Password και αφού πληκτρολογήσετε τον υφιστάμενο σας κωδικό, στη συνέχεια πληκτρολογήστε 2 φορές τον νέο σας κωδικό

| Security & privacy                                                   | change password                                                                                                    |  |
|----------------------------------------------------------------------|----------------------------------------------------------------------------------------------------|--|
|                                                                      | Strong password required. Enter 8-256 characters. Do not<br>include common words or names. Combine uppercase<br>letters, lowercase letters, numbers, and symbols. |  |
| Password<br>Change your password.                                    | <b>User ID</b><br>student708_186@st.schools.ac.cy                                                                                                    |  |
| Contact preferences<br>Manage how and why you are contacted.         | Old password                                                                                                    |  |
|                                                                      |                                                                                                    |  |
| 5 ,,                                                                 | Create new password                                                                                                    |  |
| Organization Privacy Statement                                       | Password strength Confirm new password                                                                                                    |  |
| View your organization's Privacy Statement                           |                                                                                                    |  |
| Microsoft's Privacy Statement<br>View Microsoft's Privacy Statement. | submit cancel                                                                                                    |  |
|                                                                      |                                                                                                    |  |

 Καταγράψτε τον νέο σας κωδικό σε ΑΣΦΑΛΗ χώρο έτσι ώστε αν τον ξεχάσετε να μπορέσετε να τον βρείτε ξανά.